# CONNECT NETWORK GTL

## OFFICIAL NOTICE:

### MESSAGE LINK SERVICE

### THIS IS HOW TO SET UP AN ACCOUNT WITH CONNECTNETWORK

1) Click onto the site @connectnetwork.com in Google search.

2) You should notice a square with (3) lines across it in the top left corner...click on to that then 'click view full website'.

3) Click sign up and follow all the instructions.

4) When you get to the part that says "Facility info" click "PA" then search... When the list of facilities pop up then click on the one that says 'All Pennsylvania Facilities' after that make sure all the info is correct and click 'submit'.

5) Write the user ID and password down for safekeeping.

6) Make sure you click on the 'return to login page' at the bottom right hand corner.

7) Save this for the 'homescreen' page so that you can access it at any time without having to go through Google or their website again.

8) Go to email and click confirm.

9) Once you confirmed the account in the email, click to the shortcut you just created on 'homescreen' of your phone.

10) Log in with the user ID and password.

11) There you can choose to purchase [stamps] now or later.

12) Click 'send message.'

13) Click 'add contact.'

#### Electronic Message Pricing

Family and Friends Cost

4 Messages - \$1.00 20 Messages - \$5.00 40 Messages - \$10.00 Inmate Cost

Name: \_\_\_\_\_\_\_\_#\_\_\_\_

La-Qun Williams DG2056

7 You must put that dash

SCI Phoenix Jail